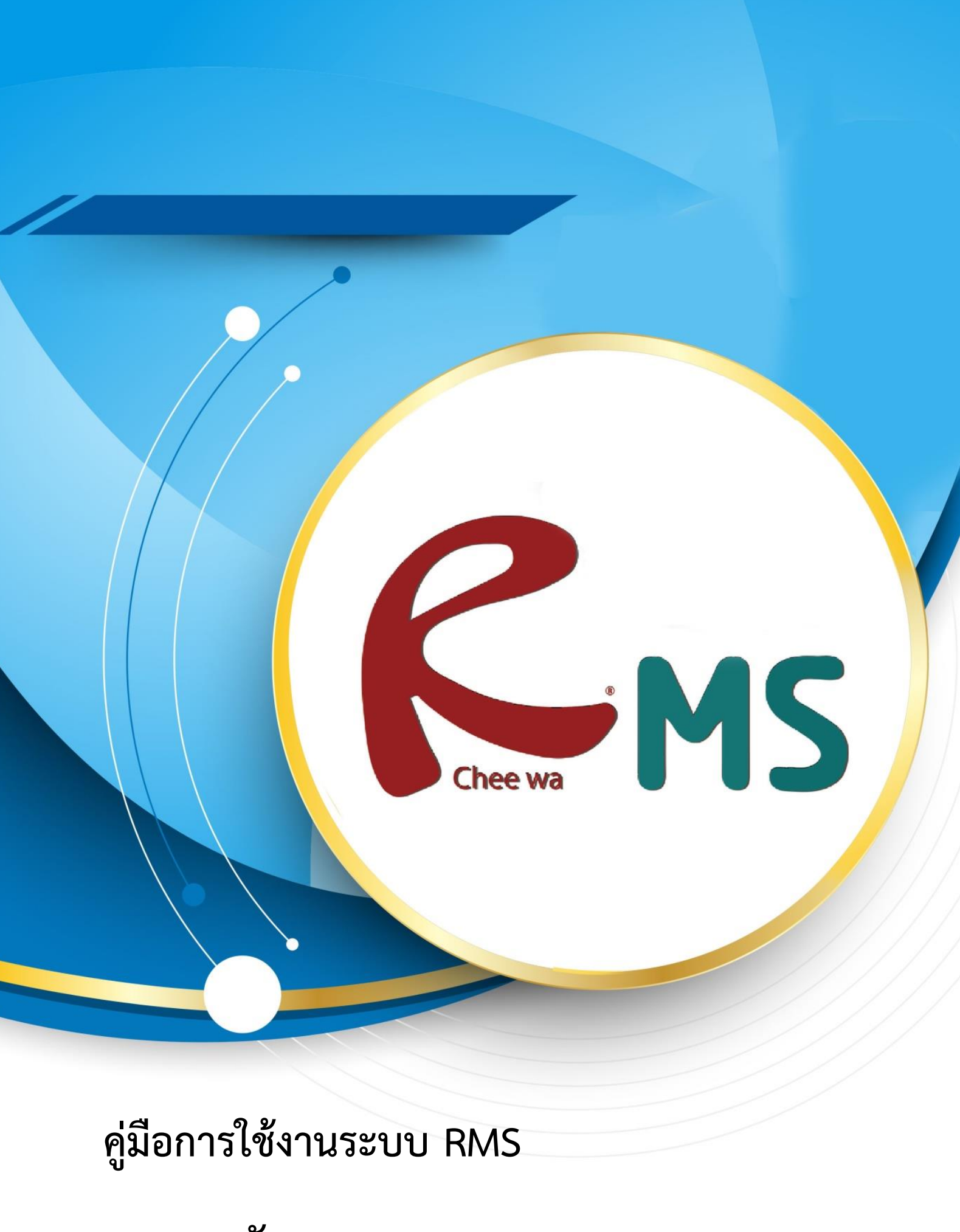

ระบบรูดบัตร

### ระบบรูดบัตร

**เจ้าหน้าที่งานระบบรูดบัตร** มีหน้าที่ในการจัดการข้อมูลการเข้าออกสถานศึกษา ของนักเรียนในแต่ละกลุ่ม โดยสามารเข้าไปจัดการได้ที่

## ระบบรูดบัตร > ข้อมูลการเข้า-ออก สถานศึกษา

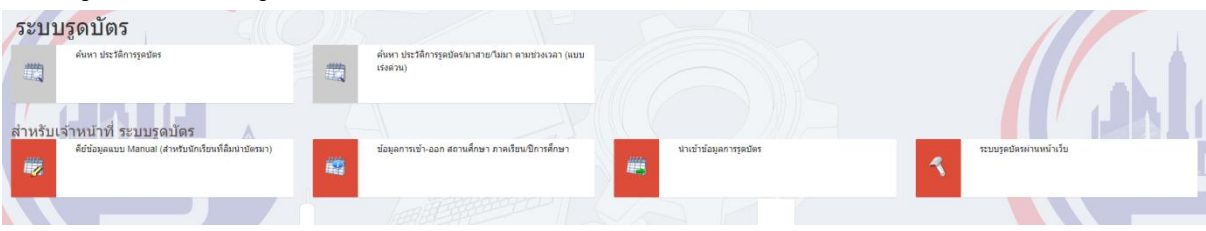

#### จะพบกับเมนูสำหรับการเพิ่มตารางเรียน ดังรูป

| ข้อมูลการเข้า-ออก สถานศึกษา ภาคเรียน/ปีการศึกษา                                                                       |                                      |                         |                         |                         |                         |  |  |  |
|----------------------------------------------------------------------------------------------------|--------------------------------------|-------------------------|-------------------------|-------------------------|-------------------------|--|--|--|
| ระดับขั้น<br>ภาคเรียน/มีการศึกษา                                                                                      | ปวช.1<br>2/2560                      |                         |                         |                         | v<br>v                  |  |  |  |
| ระบบการจะกับ<br>จำนวนรัน :<br>Fix เวลาเช่า :<br>Fix เวลาเช่า :<br>Fix เวลาออก :                                       | การเข้า ออก สถานผ่<br>จันทร์ - ศุกร์ | ์กษา                    |                         |                         | •                       |  |  |  |
| ู่ข้าไ <b>∖้ °</b> ]<br>ชื่อกลุ่ม                                                                                     | เลือก/ไม่เลือก<br>จ.                 | ฟ้งหมด<br>อ.            | ж.                      | <b>મ</b> િ.             | เลือก ยกเลิก<br>ศ.      |  |  |  |
| 60220101<br>การปัญชี การปัญชี/1   ปรช.1   2560<br>Ձ ตรวจสอบรายชื่อในกลุ่มนี้<br>ฏิ ตารางเรียน อะ                      | h: 0830<br>an: 1630                  | 1211: 0830<br>aan: 1630 | 1917: 0830<br>aan: 1630 | 1917: 0830<br>aan: 1630 | เปา: 0830<br>ออก: 1630  |  |  |  |
| 60220102 2 4 1   2560 เข้<br>การบัญชี การบัญชี//2   ปวช.1   2560 เข้<br>@ ตรวจสอยรายชื่อในกลุ่มนี้<br>ฏ ตารางเรียน ออ | in: 0830<br>an: 1630                 | เข้า: 0830<br>ออก: 1630 | เข้า: 0830<br>ออก: 1630 | เข้า: 0830<br>ออก: 1630 | เข้า: 0830<br>ออก: 1630 |  |  |  |

เมื่อระบุ ระดับชั้น ภาคเรียน วันเวลา เรียบร้อยแล้ว ให้กดที่ ปุ่ม เลือก จะ มีรายชื่อกลุ่มของระดับชั้นนั้น ปรากฏขึ้นมา

## <u>ส่วนที่ 1</u>

ให้ติ้กเครื่องหมายถูกว่า วันนั้นต้องการให้มีการ รูดบัตร สแกนรายนิ้วมือหรือไม่

# <u>ส่วนที่ 2</u>

ตั้งค่าการ เข้า – ออก ของแต่ละวัน ยกตัวอย่างเช่น **วันจันทร์ เข้า 08.30 น. – ออก 17.30 น.** 

### ให้ใส่เป็น เข้า 0830 – ออก 1730

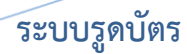

#### <u>การรูดบัตรแบบ Manual สำหรับนักเรียนที่ลืมบัตรนักเรียน</u>

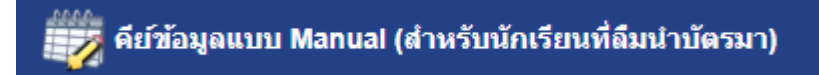

สามารถจัดการข้อมูลในส่วนนี้ได้โดยการคลิก คีย์ข้อมูลแบบ Manual (สำหรับนักเรียนที่ลืมนำ

### บัตรมา) และระบุข้อมูลให้ถูกต้องลงในช่อง

| คีย์ข้อมูลแบบ Manual (สำหรับนักเรียน | ที่ลืมนำบัตรมา)                       | - ф                 |  |  |
|--------------------------------------|---------------------------------------|---------------------|--|--|
|                                      |                                       |                     |  |  |
| กรุณาระบุข้อมูล                      |                                       |                     |  |  |
| รหัสนักเรียน :                       | ระบุรทัสนักเรียน                      |                     |  |  |
| วันที่ :                             | 23 • [มษายน • ] 2561 •                |                     |  |  |
| ຈະນຸເວລາ :                           | 14 ▼ . 59 ▼                           |                     |  |  |
| สถานะเข้าออก :                       | เข้า                                  | Ŧ                   |  |  |
| ข้อมูลสำหรับ :                       | การเข้า ออก สถานศึกษา                 | Ŧ                   |  |  |
| หมายเหตุ :                           | ระบุหมายเหตุ เช่น ลืมนำบัตรนักเรียนมา |                     |  |  |
|                                      |                                       | บันทึกข้อมูล ยกเล็ก |  |  |

เมื่อคลิกปุ่มบันทึกข้อมูลเรียบร้อยแล้ว ระบบจะแสดงรูปนักเรียน รวมถึงชื่อและนามสกุลขึ้นมา เพื่อยืนยันว่าข้อมูลถูกต้องอีกครั้งนึง

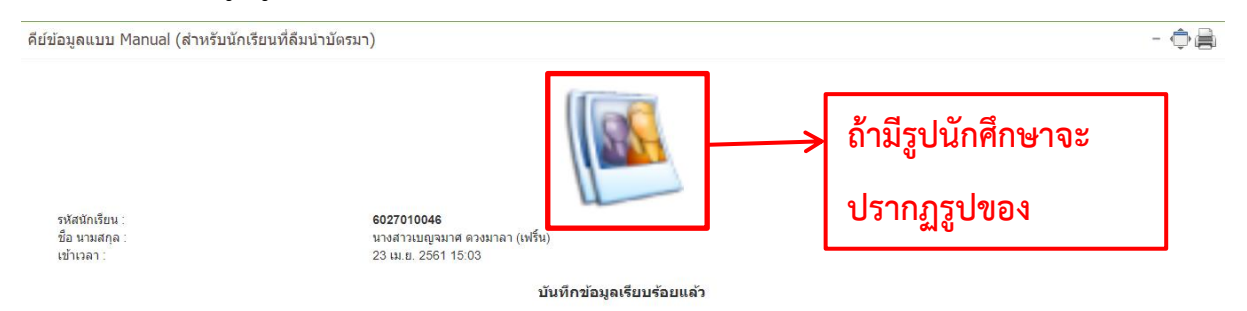

#### เจ้าหน้าที่ระบบรูดบัตรสามารถดูข้อมูลบทสรุปการรูดบัตรได้ที่เมนู **บทสรุป >> บทสรุประบบรูดบัตร**

| ระบบรูด   | บัตร                                                              |    |                                                                |          |                                                                                                    |          |                                                                   |
|-----------|-------------------------------------------------------------------|----|----------------------------------------------------------------|----------|----------------------------------------------------------------------------------------------------|----------|-------------------------------------------------------------------|
| <b>23</b> | สรุปหลการเข้าแถวประจาวัน                                          |    | สรุปหลการเข้าแถวประจำวัน จำแนกตามกลุ่ม                         | <b>1</b> | บทสรุปจำนวนครั้ง การเข้าใช้งานระบบอื่นๆ ดามปฏิทิน                                                    | 圜        | บทสรุปรานวนครั้ง เข้าใช้งานระบบอื่นๆ จำแนกดามสาขา<br>วิชา สาขางาน |
| 1         | บทสรุปจำนวนครึ่ง เข้าใช้งานระบบอื่นๆ จำแนกตามกลุ่ม                |    | บทสรุปจำนวนครั้ง เข้าใช้งานระบบอื่นๆ จำแนกดามบุคคล             |          | บทสรุปจำนวนครั้ง เข้าใช้งานระบบอื่นๆ ทั้งสถานศึกษา                                                   | <b>1</b> | บทสรุป การ Scan บัตร/ลายนิ้วมือ เพียบกับขาดเรียน<br>จำแนกคามกลุ่ม |
| <b>1</b>  | บทสรุป การ Scan บัตร/ลายนิ้วมือ เพียบกับขาดเรียน<br>จำแนกตามบุคคล | 霞  | บทสรุป รายชื่อนักเรียนพืชวงวันที่เลือกนักเรียนไม่เคยมาส<br>แกน |          | บทสรุป รายชื่อนักเรียน ที่ในเดย Scan บัตร/ลายนิ้วมือ<br>(ดาดว่าบัตรหาย หรือ ยังไม่ได้เก็บลายนิ้วมือ) | <b>1</b> | รายชื่อนักเรียนที่ไม่ผ่านกิจกรรม หลังจากการประมวลผล               |
|           | ระบบประมวลผลการรูดบัตร                                            | -9 | ตรวจสอบนักเรียน ฝากบัตรรูดแทน หรือ หนีเรียน                    | ×        | ส่งออกข่อมูลจำนวนสถิตินักเรียนสแกนบัตรานิ้ว ประจาวัน                                                 | 8        | กราฟสรุปผลการเข้าสถานศึกษาจำแนกตามปวงวัน (ราย<br>บุคคล)           |
| ٥         | กรางไสรุปแลการเข้าสถานศึกษาจำแนกตามข่วงวัน (ราย<br>กลุ่ม)         | ð  | กราฟสรุปผลการเข้าสถานศึกษาประจำวัน / การเข้าเรียน<br>ประจำวัน  |          |                                                                                                    |          |                                                                   |